## Mijn Lable Care certificaat instellen op vertrouwen in de sleutelhanger.

De volgende instructie beschrijft stap voor stap hoe u het certificaat voor de toegang tot Mijn Lable Care op 'vertrouw altijd' kunt instellen in de sleutelhanger van macOs.

## Stappen

- 1. Open sleutelhanger op uw macOs apparaat.
- 2. Ga naar het tabblad 'mijn certificaten'.
- 3. Zoek het juiste certificaat op.
- Indien er wordt aangegeven: Certificaat: 'naam certificaat' wordt niet vertrouwd.
  Markeer dan uw certificaat als vertrouwd, door eerst dubbel te klikken op het certificaat.

| •••                                                                                 | Sleutelhangertoegang                                                                                                    | Cí j Q Zoek |                       |            |  |  |
|-------------------------------------------------------------------------------------|----------------------------------------------------------------------------------------------------|-------------|-----------------------|------------|--|--|
| Standaardsleutelhan<br>C Inloggen<br>C Lokale onde<br>Systeemsleutelhany<br>Systeem | Alle onderdelen Wachtwoorden Beveiligde notities Mijn certificaten Sleutels Certificaten                                                                                                    |             |                       |            |  |  |
|                                                                                     | Voorbeeld Contactpersoon      Verstrekt door: Intermediate Lable Training      Verstrekt door: on: zaterdag 19 augustus 2023 om 15:15:00 Midden-Europese zomertijd      Certificaat 'Voorbeeld Contactpersoon' wordt niet vertrouwd |             |                       |            |  |  |
| Systeemroots                                                                        | Naam                                                                                                    | Soort       | Verloopt              | Sleutelh v |  |  |
|                                                                                     | > 🔄 Voorbeeld Contactpersoon                                                                                                    | certificaat | 19 aug. 2023 15:15:00 | Inloggen   |  |  |
|                                                                                     |                                                                                                    |             |                       |            |  |  |
|                                                                                     |                                                                                                    |             |                       |            |  |  |
|                                                                                     |                                                                                                    |             |                       |            |  |  |
|                                                                                     |                                                                                                    |             |                       |            |  |  |
|                                                                                     |                                                                                                    |             |                       |            |  |  |
|                                                                                     |                                                                                                    |             |                       |            |  |  |
|                                                                                     |                                                                                                    |             |                       |            |  |  |
|                                                                                     |                                                                                                    |             |                       |            |  |  |
|                                                                                     |                                                                                                    |             |                       |            |  |  |

5. Klik op **'Vertrouw'/'Trust'**, en klik daarna op het blauwe blokje achter 'Gebruik bij dit certificaat'.

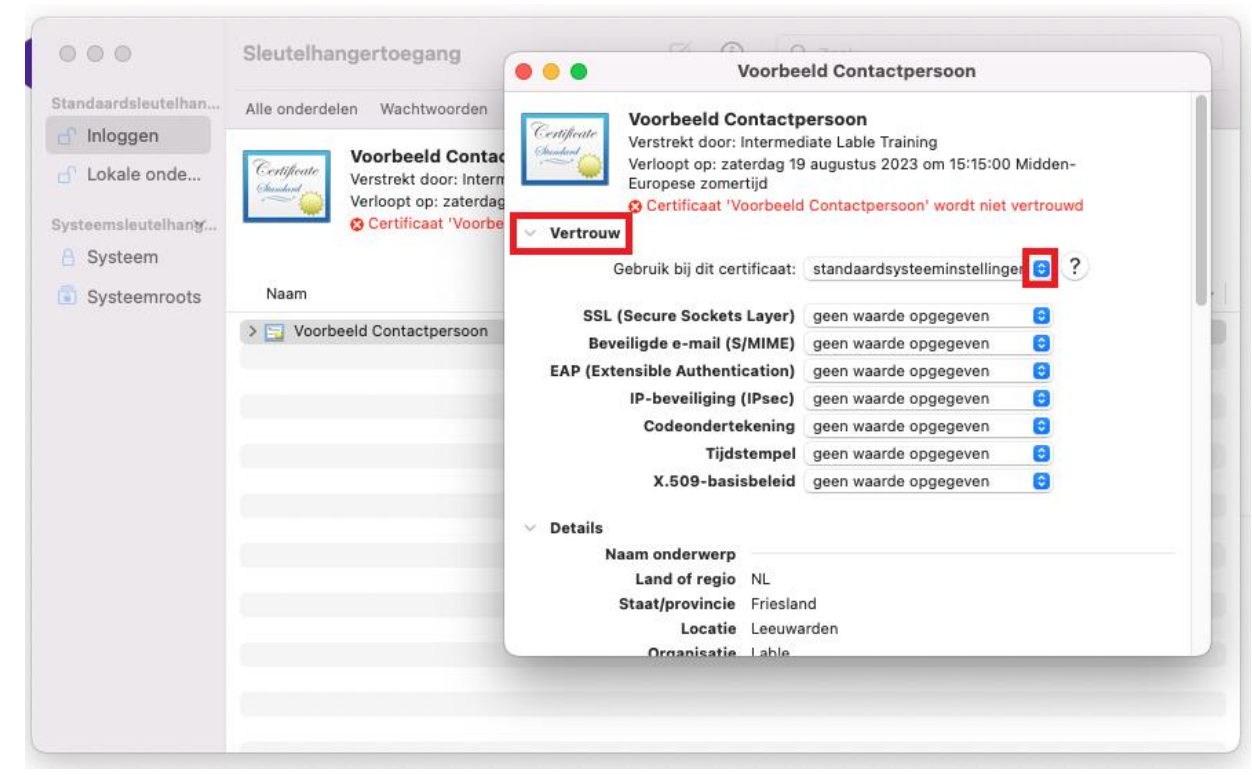

6. Selecteer 'Vertrouw altijd' /'Always trust'.

| le voorbe                                                                                                    | eld Contactpersoon                                                                         |                        |
|----------------------------------------------------------------------------------------------------|--------------------------------------------------------------------------------------------|------------------------|
| Certificate<br>Security of the security of the s | diate Lable Training<br>9 augustus 2023 om 15:15:00<br>9 <b>Contactpersoon' wordt niet</b> | ) Midden-<br>vertrouwd |
| Vertrouw                                                                                                    |                                                                                            |                        |
| Gebruik bij dit certificaa                                                                                                    | ✓ standaardsysteeminstelling                                                               | gen ) ?                |
| SSL (Secure Sockets Layer                                                                                                    | Vertrouw altijd                                                                            |                        |
| Beveiligde e-mail (S/MIME                                                                                                    | Vertrouw nooit                                                                             |                        |
| EAP (Extensible Authentication)                                                                                                    | geen waarde opgegeven                                                                      | 0                      |
| IP-beveiliging (IPsec)                                                                                                    | geen waarde opgegeven                                                                      | 0                      |
| Codeondertekening                                                                                                    | geen waarde opgegeven                                                                      | 0                      |
| Tijdstempel                                                                                                    | geen waarde opgegeven                                                                      | 0                      |
| X.509-basisbeleid                                                                                                    | geen waarde opgegeven                                                                      | Θ                      |
| Details                                                                                                    |                                                                                            |                        |
| Naam onderwerp                                                                                                    |                                                                                            |                        |
| Land of regio NL                                                                                                    |                                                                                            |                        |
| Staat/provincie Frieslan                                                                                                    | nd                                                                                         |                        |
| Locatie Leeuwa                                                                                                    | arden                                                                                      |                        |
| Organisatie Lable                                                                                                    |                                                                                            |                        |

7. Sluit het scherm door te klikken op het rode bolletje, links bovenin.

8. Mogelijk wordt er nu weer om het wachtwoord voor sleutelhanger toegang gevraagd. Vul het wachtwoord van de sleutelhanger in en klik op 'werk instellingen bij'.

| Sleutelhangertoe                                                                       | gang                                            | actpersoon                           |  |
|----------------------------------------------------------------------------------------|-------------------------------------------------|--------------------------------------|--|
| Je brengt wijzigingen a<br>vertrouwensinstellingen voor<br>Voer je wachtwoord in om di | an in de<br>je certificaten.<br>t toe te staan. | Training<br>2023 om 15:15:00 Midden- |  |
| Lable B.V.                                                                             |                                                 | ersoon' wordt niet vertrouwd         |  |
| Wachtwoord                                                                             |                                                 |                                      |  |
| Werk instellinger<br>Annuleer                                                          | n bij                                           | <b>\$</b>                            |  |
| Organisatie-eenheid                                                                    | Lable                                           |                                      |  |
| Normale naam                                                                           | Voorbeeld Con                                   | tactpersoon                          |  |
| E-mailadres                                                                            | voorbeeld@lab                                   | le.nl                                |  |
| Naam verstrekker                                                                       |                                                 |                                      |  |
| Land of regio                                                                          | NL                                              |                                      |  |
| Jocatie                                                                                | Leeuwarden                                      |                                      |  |
| Organisatie Lable                                                                      |                                                 |                                      |  |
| Organisatie-eenheid                                                                    | Training                                        |                                      |  |
| Normala naam                                                                           | Intermediate La                                 | ble Training                         |  |

- 9. Nu staat bij het certificaat dat het altijd vertrouwd wordt.
- 10. U kunt de sleutelhanger nu sluiten.

Wanneer u er niet in slaagt om deze stappen succesvol te doorlopen dan kunt u op <u>www.lablecare.nl/help</u> kijken of uw probleem al beschreven staat.

Maar u kunt ook contact opnemen met ons.

Wij zijn bereikbaar per e-mail: <u>ondersteuning@lablecare.nl</u> en per telefoon: 088-4420244.